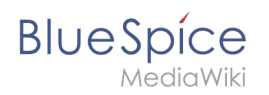

# VisualEditor/Tabellen

## Inhaltsverzeichnis

| 1 | Eine Tabelle einfügen           | . 2 |
|---|---------------------------------|-----|
| 2 | Zeilen und Spalten verbinden    | . 3 |
| 3 | Tabelleneigenschaften festlegen | . 3 |
| 4 | Tabellenstile                   | . 5 |

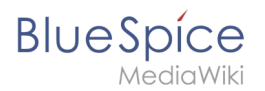

### Eine Tabelle einfügen

Wählen Sie in VisualEditor "Einfügen > Tabellen", um eine Tabelle in einer Seite einzufügen:

| <b>!</b> ≡~ | Einfügen 🗸 | Ω |   |  |  |
|-------------|------------|---|---|--|--|
|             | Medien     |   |   |  |  |
|             | Vorlage    |   |   |  |  |
|             | 🛨 Tabelle  |   | - |  |  |

Nach Angabe der Zeilen und Spalten erscheint eine leere Tabelle mit Bearbeitungsmenü:

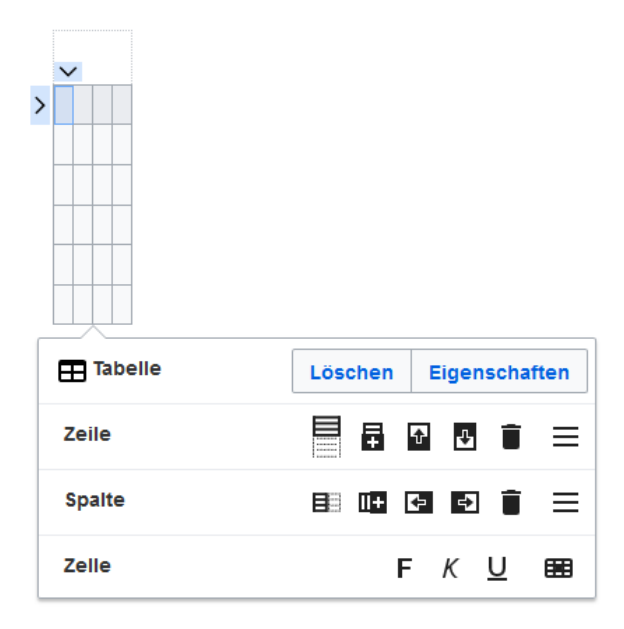

Wenn der Mauszeiger auf einem Symbol ruht, wird die jeweilige Funktion angezeigt.

Doppelklicken Sie in die Zellen, um Text einzufügen:

| Time  | Monday      | Tuesday        | Wednesday   |
|-------|-------------|----------------|-------------|
| 8:00  | Emails      |                | Home office |
| 9:00  |             | Team meeting   |             |
| 10:00 | Phone calls |                | Phone calls |
| 11:00 |             |                |             |
| 12:00 | Lunch       | Marketing plan |             |

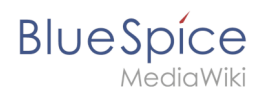

### Zeilen und Spalten verbinden

Wenn sie in eine Zeile klicken, erscheint am linken Rand der Zeile und am oberen Rand der Spalte ein Pfeil. Um die Zellen in einer Zeile oder einer Spalte zu verbinden, klicken Sie auf den jeweiligen Pfeil und dann im Bearbeitungsmenü auf "Zellen verbinden":

|                            | v         |             |      |                 |      |          |       |
|----------------------------|-----------|-------------|------|-----------------|------|----------|-------|
| •                          | Time      | Monday      | Т    | uesday          | Wedr | nesday   |       |
| > {                        | 8:00      | Emails      |      |                 | Home | e office |       |
| ę                          | 9:00      |             | Tean | n meeting       |      |          |       |
| 1                          | 10:00     | Phone calls |      |                 | Phon | e calls  |       |
| 1                          | 11:00     |             |      |                 |      |          |       |
| 1                          | 12:00     | Lunch       | Mark | eting plan      |      |          |       |
|                            |           |             |      |                 |      |          |       |
| E                          | 🖽 Tabelle |             |      | Löschen Eigensc |      | gensch   | aften |
|                            |           |             |      |                 |      |          |       |
| <b>₽₹</b> Zellen zusammenf |           |             |      | ren             |      | Verbi    | inden |
|                            |           |             |      |                 |      |          |       |

Sie können auch einzelne Zellen verbinden. Klicken

Sie mit gedrückter Shift-Taste in zwei oder mehrere angrenzende Zellen. Verbinden Sie dann die Zellen. Die Zellen müssen angrenzend in einer Zeile oder in einer Spalte sein, damit sie verbunden werden können.

#### Tabelleneigenschaften festlegen

Im Menüpunkt Eigenschaften gibt es zahlreiche Einstellungen, um die Funktionalität und Darstellung der Tabelle anzupassen:

| Eigenschaft               | Beschreibung                                                                                                  |             |                |                            |  |  |
|---------------------------|----------------------------------------------------------------------------------------------------|-------------|----------------|----------------------------|--|--|
|                           | Zeigt eine Überschrift über der Tabelle:<br>Wochenplan KW 38                                                  |             |                |                            |  |  |
|                           | Time                                                                                                    | Monday      | Tuesday        |                            |  |  |
| Uberschrift               | 8:00                                                                                                    | Emails      |                |                            |  |  |
|                           | Nach dem Deaktivieren der Überschrift ist sie verloren und muss beim Re-<br>aktivieren neu eingegeben werden. |             |                |                            |  |  |
| Stilisiert<br>(wikitable) | iert<br>table) aktiviert den Standard Wiki-Look, nachdem vorher Tabellenstile ausgewählt waren                |             |                |                            |  |  |
|                           | In der ei                                                                                                    | rsten Reihe | wird eine Sort | ierungsfunktion angezeigt: |  |  |
|                           | Time 🔺                                                                                                    | Monday 🔶    | Tuesday 🔶      |                            |  |  |
|                           | 8:00                                                                                                    | Emails      |                |                            |  |  |
|                           | 9:00                                                                                                    |             | Team meeting   |                            |  |  |
| Sortierbar                | 10:00                                                                                                    | Phone calls |                |                            |  |  |

#### VisualEditor/Tabellen

## Blue Spice MediaWiki

| Eigenschaft                                                                         | Beschreibung                                                                                                    |  |  |  |  |  |
|-------------------------------------------------------------------------------------|----------------------------------------------------------------------------------------------------|--|--|--|--|--|
|                                                                                     | Die aktuelle Sortierung ist in der Titelzeile ersichtlich. In der sortierten Spalte wird nur einer der beiden Sortierungspfeile angezeigt.                                                                                                    |  |  |  |  |  |
| Einklappbar Die Tabelle kann auf der Seite über einen Textlink ausgeblendet werden. |                                                                                                    |  |  |  |  |  |
| Zunächst<br>eingeklappt                                                             | Wenn die Eigenschaft "Einklappbar" aktiv ist, wird hier bestimmt, ob die Tabelle beim<br>Laden der Wikiseite sichtbar oder ausgeblendet ist. Die Titelzeile bleibt immer sichtbar:<br>Time Monday Tuesday Wednesday[Ausklappen]                                                                                                    |  |  |  |  |  |
| Exportierbar                                                                        |                                                                                                    |  |  |  |  |  |
| Filterbar                                                                           | Die Filterfunktion wird in der Titelzeile aktiviert und ermöglicht folgende Handlungen: <ul> <li>Tabelle sortieren (aufsteigend oder absteigende Werte der aktiven Spalte)</li> <li>Tabellenspalten ausblenden</li> </ul> <li>Spalte filtern (nur Werte aus der aktuellen Spalte werden hier berücksichtigt)</li> Time Monday Tuesday Wednesday 8:00 |  |  |  |  |  |
| Tabellenstil                                                                        | Hier können verschiedene Stilvorlagen für die Tabelle geladen werden.                                                                                                    |  |  |  |  |  |
| Volle<br>Tabellenbreite                                                             | Die Tabelle nutzt die volle Breite der Wikiseite, unabhängig vom Tabelleninhalt.                                                                                                    |  |  |  |  |  |

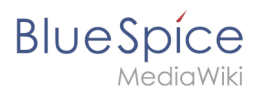

#### Tabellenstile

Im Menü Tabellenstil sind folgende Stilvorlagen auswählbar. Klicken Sie auf ein Bild um die Galerie zu starten:

| Time         Monday         Tuesday         Wednesday           8:00         Emails         Home office           9:00         Tearn meeting            10:00         Phone calls         Phone calls           11:00         Lunch         Marketing plan                    | Time         Monday         Tuesday         Wednesday           8:00         Emails         Home office           9:00         Team meeting         Home office           9:00         Team meeting         Phone calls           11:00         Phone calls         12:00           12:00         Lunch         Marketing plan | Time         Monday         Tuesday         Wednesday           8.00         Emails         Home office           9.00         Team meeting         1000           10.00         Phone calls         Phone calls           11.00         12.00         Lunch | Time     Monday     Tuesday     Wednesday       8:00     Emails     Home office       9:00     Team meeting       0:00     Phone calls       11:00     Image: Call of the second second secon |  |
|----------------------------------------------------------------------------------------------------|----------------------------------------------------------------------------------------------------|----------------------------------------------------------------------------------------------------|----------------------------------------------------------------------------------------------------|--|
| Standard                                                                                                    | Content                                                                                                    | Content (black)                                                                                                    | Content (blue)                                                                                                    |  |
| Time         Monday         Tuesday         Wednesday           8:00         Emails         Home office           9:00         Team meeting         Phone office           10:00         Phone calls         Phone calls           11:00         Lunch         Marketing plan | TimeMondayTuesdayWednesday8:00EmailsHome office9:00IoamTeam meeting10:00Phone callsPhone calls11:00IoamIoam12:00LunchMarketing plan                                                                                                    | TimeMondayTuesdayWednesday8.00EmailsForme office9.00Team meetingPhone calls10.00Phone callsPhone calls11.00IonMarketing plan                                                                                                    | TimeMondayTuesdayWednesday8:00EmailsForme office9:00Team meetingMone office10:00Phone callsPhone calls11:00InchMarketing plan12:00LunchMarketing plan                                                                                                    |  |
| Content (darkblue)                                                                                                    | Cusco Sky                                                                                                    | Casablanca                                                                                                    | Greyscale                                                                                                    |  |
| Time         Monday         Tuesday         Wednesday           8 00         Emails         Home office           9 00         Team meeting         Phone calls           10 00         Phone calls         Phone calls           11 00         Lunch         Marketing plan  |                                                                                                    |                                                                                                    |                                                                                                    |  |

Greyscale (narrow)